## ZEEV

VEJA AQUI COMO ACESSAR A FERRAMENTA DE SERVIÇOS DE REQUERIMENTOS.

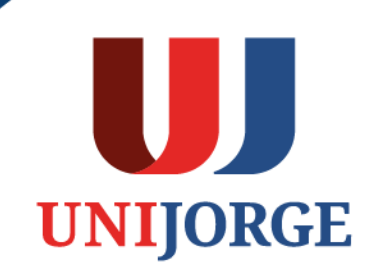

## **SERVIÇO DE REQUERIMENTO - ZEEV**

1. No site da Unijorge, clique na opção login (canto superior direito da tela):

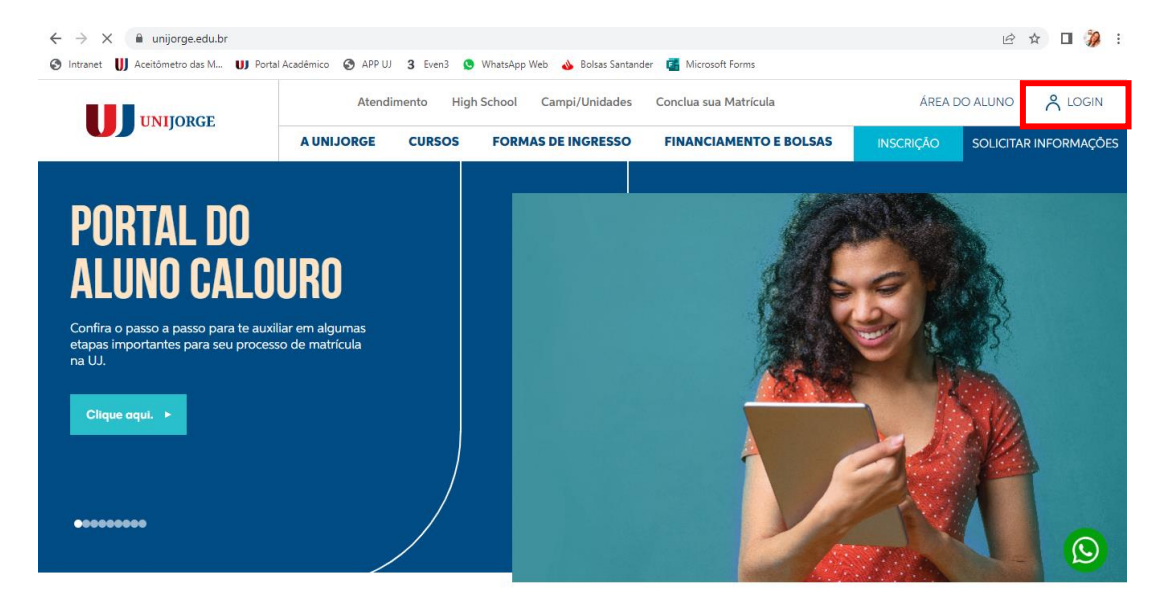

2. Insira dados de login/senha e clique na opção Entrar no Portal do Aluno

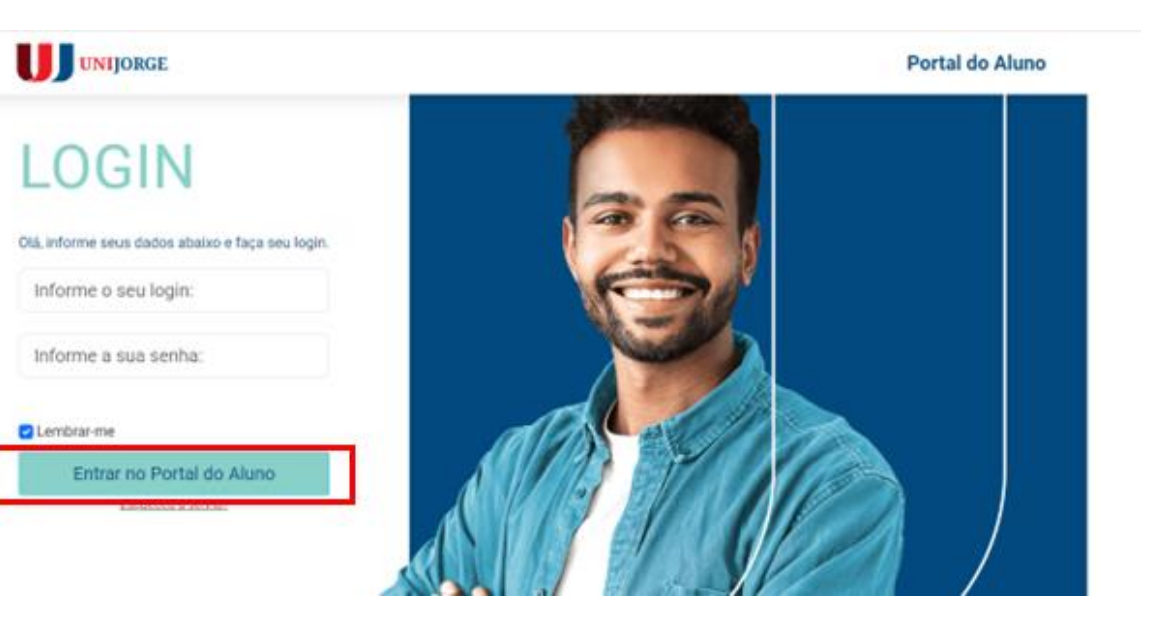

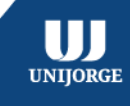

## **SERVIÇO DE REQUERIMENTO - ZEEV**

3. Na Barra de Ferramentas superior do Portal do Aluno, você irá localizar o ícone "Serviços de Requerimento". Ao clicar neste ícone você será direcionado para o sistema ZEEV.

Caso não tenha recebido o e-mail da ZEEV para redefinir a senha, por favor, colocar o usuário (número do CPF) no campo "E-mail para autenticação/ Usuário" e clicar em "Esqueci minha senha". Um novo e-mail da ZEEV será encaminhado para redefinir a senha. Obs.: Conferir a caixa de Spam, caso não tenha recebido o e-mail do ZEEV para a redefinição de senha.

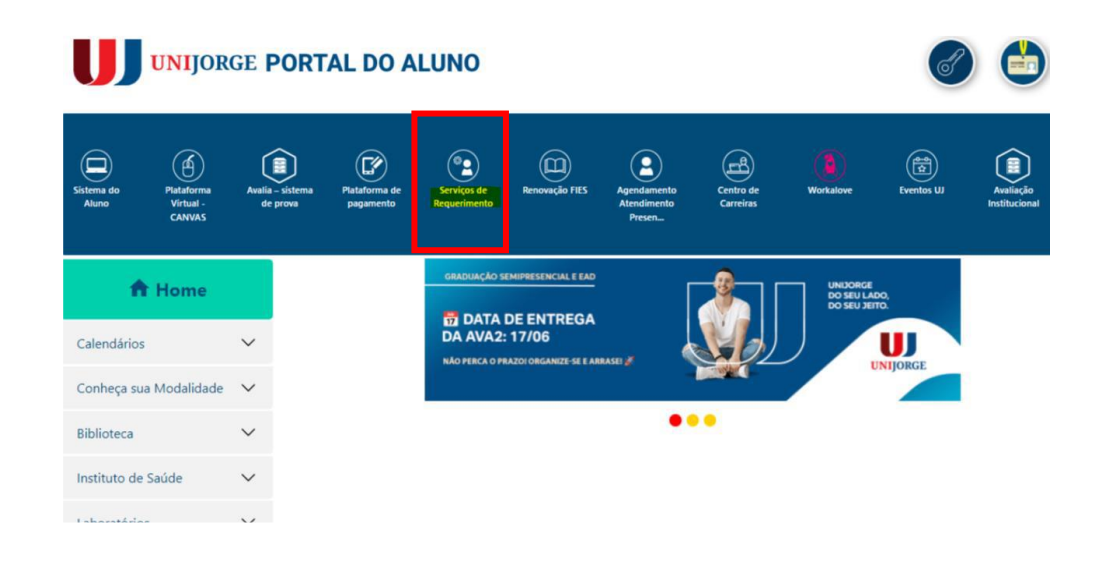

 Após acessar o sistema ZEEV, em "Iniciar Aplicativos", estão disponíveis todos os serviços disponíveis para o você solicitar. É possível buscar o serviço pelo nome no campo de pesquisa e pelas subcategorias.

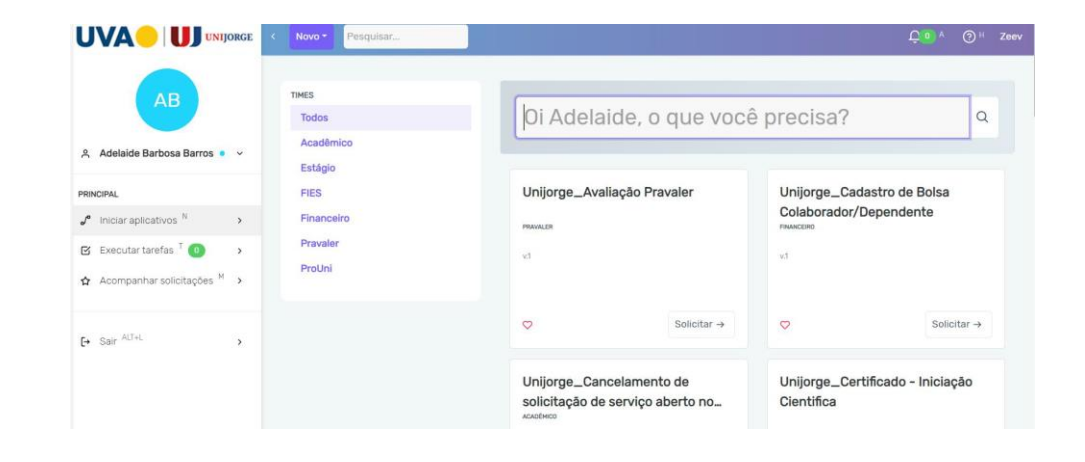

UNIIORGE

## **SERVIÇO DE REQUERIMENTO - ZEEV**

5. Ao selecionar o serviço, aparecerá a tela com as instruções para realizar a solicitação. Como no exemplo abaixo:

| UNIJORGE_TCE/TA/RP/TR - ENVIO DE DOCUMENTOS V1 |                         |                                                                                                    |           |   |
|------------------------------------------------|-------------------------|----------------------------------------------------------------------------------------------------|-----------|---|
| Realizar solicitação                           |                         |                                                                                                    |           |   |
|                                                | 3                       |                                                                                                    |           |   |
|                                                |                         |                                                                                                    |           |   |
| Inío<br>For<br>Ane                             | io<br>mulário<br>exos o | Serviço destinado para o envio de documentos pertinentes a Estágio Não Obrigatório - Termo de Compromisso<br>de Estágio (Contratos), Termo Aditivo, Relatório Parcial e Termo de Realização de Estágio (anexar apenas uma via<br>do documento em formato PDF em um único arquivo contendo todas as páginas. Arquivos em JPEG não serão<br>avaliados). |           |   |
|                                                |                         | Esta tarefa consiste em:<br>Preencher a matrícula e os campos obrigatórios. Em seguida clicar em <b>"Enviar Solicitação"</b> .                                                                                                    |           |   |
|                                                |                         |                                                                                                    |           |   |
|                                                |                         | Dados do Aluno<br>Matrícula *                                                                                                    |           |   |
|                                                |                         |                                                                                                    |           |   |
|                                                |                         | Dados do Curso                                                                                                    |           |   |
|                                                |                         | Dados da solicitação                                                                                                    |           |   |
|                                                |                         | Tipo de estágio *                                                                                                    | Selecione | ~ |
|                                                |                         | Como ficou sabendo da vaga *                                                                                                    | Selecione | ~ |
|                                                |                         | Descrição da solicitação *                                                                                                    |           |   |
|                                                |                         |                                                                                                    |           |   |

6. Após seguir as orientações, deverá preencher os campos do formulário.

No caso do serviço UNIJORGE\_TCE/TA/RP/TR - ENVIO DE DOCUMENTOS V.1 os campos que precisam ser preenchidos são:

- Matrícula;
- Tipo de estágio;
- Como ficou sabendo da vaga;
- Descrição da solicitação;
- Tipo do documento e
- Anexar o documento necessário.

Obs.: Os campos variam de acordo com o serviço solicitado. Após realizar os procedimentos descritos anteriormente, deverá clicar em "Enviar a Solicitação" para que o protocolo possa ser analisado.

UNIIORGI

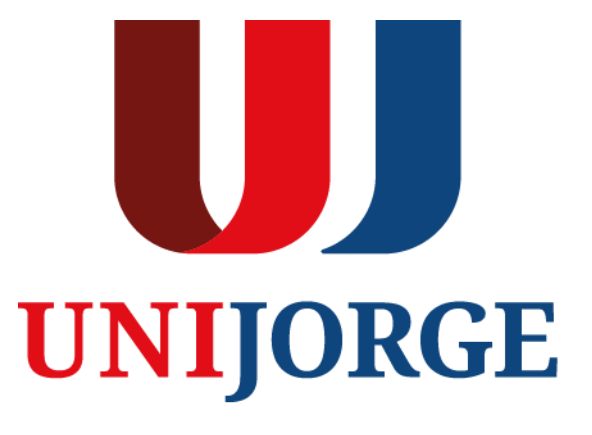

UNIJORGE.EDU.BR